# VILNIAUS UNIVERSITETO MATEMATIKOS IR INFORMATIKOS INSTITUTO DARBUOTOJŲ PRAŠYMŲ DĖL ATOSTOGŲ TALPINIMAS SISTEMOJE "AVILYS"

### Prisijungimas

- 1. Naršyklės adreso eilutėje surinkite adresą https://avilys.vu.lt
- 2. Atsidariusiame lange suveskite savo prisijungimo duomenis (*Prisijungimo vardas*: Jūsų tabelio numeris; *Slaptažodis*: toks pat, kaip ir jungiantis prie VU el. pašto)

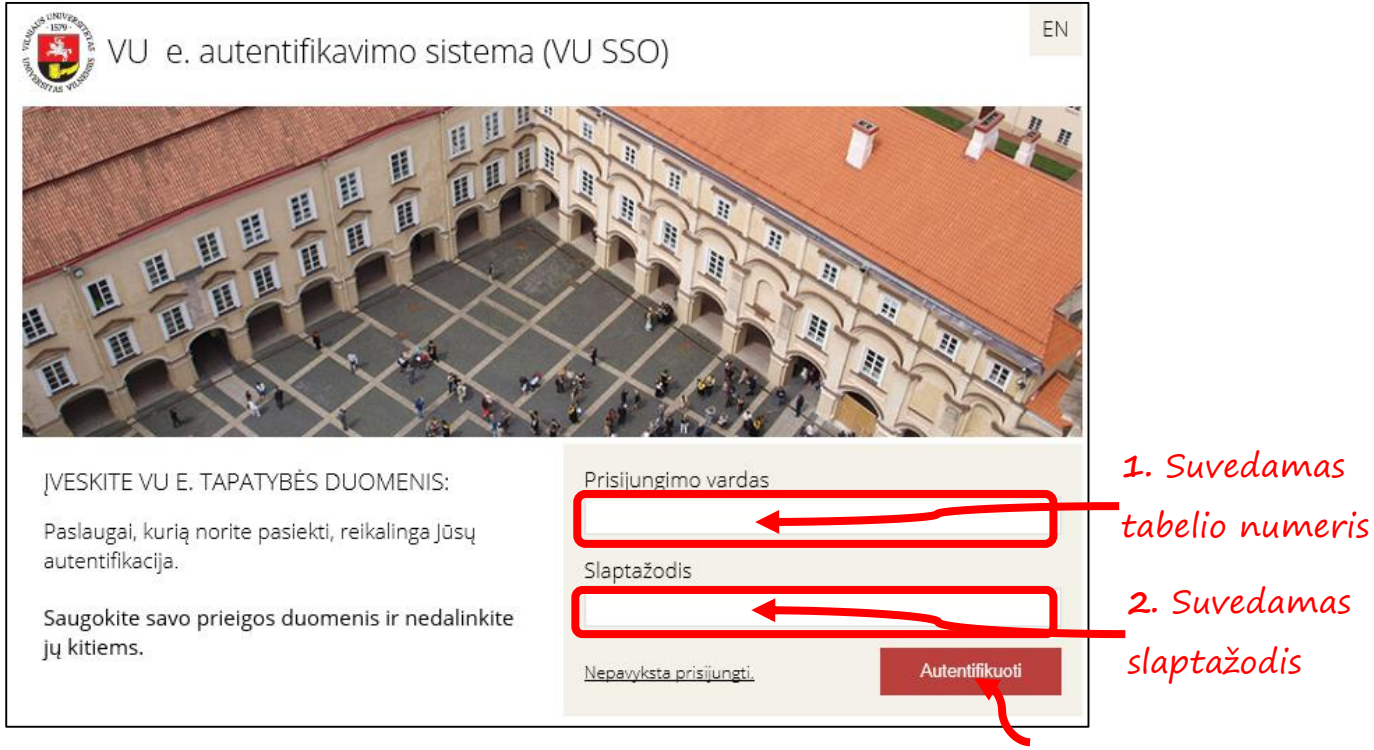

- **3**. Spaudžiamas mygtukas
- 3. Sėkmingai prisijungus bus matomas štai toks langas.

AUTENTIFIKUOTI

| @vilys                                                                                                    | Vilniaus Universitetas                 | Naudotoj<br>urbai I Proiektai I Sutartvs I Ataskaitos | es<br>[keisti]<br>I Pagalba I Pavadavim | 2018-03-09   3.3.8<br>Išplėstinė paieška Išre<br>Ri | Bpausdinti   Nustatymai   Atsijungti<br>Rasti □ ir archyve<br>iikštinė paieška |
|----------------------------------------------------------------------------------------------------|----------------------------------------|-------------------------------------------------------|-----------------------------------------|-----------------------------------------------------|--------------------------------------------------------------------------------|
|                                                                                                    | Darbų sąrašas                          | Užduotys                                              | Kuruojamos užo                          | luotys Projek                                       | tai                                                                            |
| <ul> <li>Suucianneji dokumentai</li> <li>Vidaus dokumentai</li> <li>Teisės aktai</li> <li>El. projektai</li> <li>vizavimu/pasirašymui</li> </ul> | Reikalingi dokumentai<br>Numeris Tipas | Antraštė T                                            | Neseniai rec<br>Turinys Numeris         | daguoti<br>Tipas                                    | Antraštė Turinys                                                               |
| vizavimui∕pasirašymui<br>→ Visi dokumentai<br>→ Dokumentai ir projektai<br>Nuorodos                                                              |                                        |                                                       |                                         |                                                     |                                                                                |
| VU DVS Avilys<br>naudojimo taisyklės<br>CR renginių tvarkaraštis<br>Pasiūlymai ir pastabos                                                       |                                        |                                                       |                                         |                                                     |                                                                                |

### Bendra informacija

1. Prašymas dėl atostogų rengiamas prisijungus prie tų pareigų, iš kurių norima eiti atostogauti. Jei pareigos vienerios, prie jų visada ir esate prisijungę.

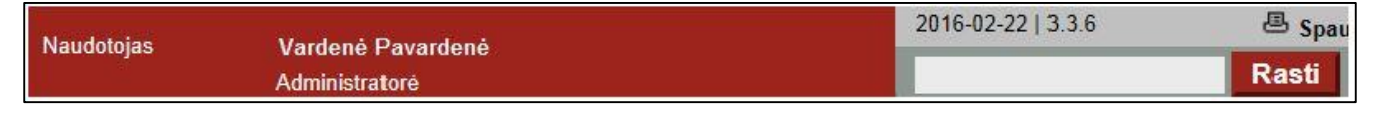

Jei turite kelerias pareigas, prieš rengdami prašymą prisijunkite prie reikalingų (spauskite *[keisti]* ties pareigomis naudotojo informacijos skiltyje, atsidariusiame sąraše pasirinkite pareigas).

| Naudotoias | Vardené Pavardené | 2016-02-22   3.3. | 6 🖉 Spau |
|------------|-------------------|-------------------|----------|
|            | Administratore    | [keisti]          | Rasti    |

Pastaba. Išskirtiniais atvejais paspaudę [keisti] sąraše galite nerasti konkrečių pareigų. Tokiu atveju likite prisijungę prie matomų pareigų tame padalinyje, o reikalingas įrašykite lauke Pareigos, kurių nėra, paspaudus mygtuką [keisti] (prašymas galios tik pareigoms, kurias įrašysite šiame lauke, o ne prie kurių esate prisijungę). Kitas variantas (jei tinka) – pažymėti, kad norite atostogauti iš visų ne projekto pareigų tame pačiame kamieniniame padalinyje, o nerastų pareigų papildomame lauke nebenurodyti.

2. Pildant prašymą savo vardu atspausdinto ir pasirašyto failo prisegti nereikia, bet galima pridėti papildomų dokumentų, pvz., dokumentus, reikalingus tėvystės atostogoms gauti.

Rengiamo projekto kortelės dokumento turinio skiltyje spauskite + ir atsiradusį mygtuką *Browse*..., įprastai parinkite failą iš kompiuterio (prisegti dar vieną – vėl + ir *Browse*...).

| Dokumento turinys | 0          |        |
|-------------------|------------|--------|
|                   | <b>⊡</b> ∠ |        |
|                   | X          | Browse |

3. Nurodydami vizuojančiuosius ar pasirašančiuosius galite įrašyti komentarą, pvz., jeigu prašote nemokamų atostogų, būtinai įrašykite priežastį.

| Nurodyti vizuojančiuosius            |  |
|--------------------------------------|--|
| Vykdymo tvarka                       |  |
| O Lygiagreti   Nuosekli  Vizuoti iki |  |
|                                      |  |
| Vizuojantieji                        |  |
| Komentarai                           |  |
| <u>^</u>                             |  |
| Išsaugoti Atšaukti                   |  |

4. Parengę projektą išreiškiate valią eiti atostogauti ir esate atsakingas už prašymo derinimo eigos stebėjimą – ar pavizuota, ar pasirašyta. Vadovas pasirašydamas tenkina jūsų prašymą ir dokumento projektas automatiškai perduodamas užregistruoti Personalo direkcijos (toliau – PD) ar kitam specialistui. Tik užregistruotas dokumentas suteikia teisę eiti atostogauti!

# Rengimas

1. Pasirinkite Projektai -> Naujas vidaus dok. projektas -> Prašymas dėl atostogų

| <b>@</b> vilys                         | Vilniaus Universitetas                                                                     | Naudotojas<br>[keisti]                       |
|----------------------------------------|--------------------------------------------------------------------------------------------|----------------------------------------------|
|                                        | Dokumentai   Užduotys   Mano darbai Projektai   S                                          | utartys   Ataskaitos   Pagalba   Pavadavimai |
| A Pagrindinis puslapis                 | 0                                                                                          | 1.                                           |
| <··· Atgal Pirmyn ···>                 | Sahlana nasirinkimas - Internet Evplorer                                                   | ⇔L ⊓ v                                       |
| 🔮 Rengimas                             |                                                                                            |                                              |
| Naujas siunčiamojo dok.<br>projektas   | https://avilys.vu.lt/dhs/templateSelection.mvc?cu                                          | ıstomPageName=frmRDXINTTemplatesDia 🔒        |
| → Naujas vidaus dok.<br>projektas      | Pasirinkite<br>Šablonai                                                                    |                                              |
| Peržiūra                               | 2. Sąrašas                                                                                 |                                              |
| Siunčiamųjų dokumentų<br>projektai     | ○ Filtras                                                                                  |                                              |
| ➔ Vidaus dokumentų<br>projektai        | Aktas<br>Ataskaita                                                                         |                                              |
| EI. projektai<br>vizavimui/pasirašymui | Jekano, direktoriaus įsakymas<br>Įsakymas universiteto veiklos organizavimo klau<br>Pažvma | usimais (rektoriaus, kanclerio, prorektorių  |
| Projektai<br>vizavimui/pasirašymui     | Potvarkis (rektoriaus, kanclerio, prorektorių)                                             |                                              |
| Visi projektai                         | Prašymas dėl atostogų                                                                      |                                              |
| Dokumentai ir projektai                | Prašymas dėl neplaninių remonto darbų                                                      |                                              |
| 🔮 Nuorodos                             | Prašymas dėl VU CR patalpų skyrimo_rengti tik<br>Protokolas                                | kaip dok. projektą                           |
| → VU DVS Avilys<br>naudojimo taisyklės | Raštas<br>Sprendimas                                                                       |                                              |
| CR renginių tvarkaraštis               |                                                                                            |                                              |
| Pasiūlymai ir pastabos                 | Pasirinkti Atšaukti                                                                        |                                              |

# 4. Spaudžiamas mygtukas PASIRINKTI

- 2. Atsidariusiame lange užpildykite laukus:
  - 2.1. *Dokumentą parengė* rodomas jūsų vardas, pavardė ir pareigos (prie kurių esate prisijungę ir iš kurių norite eiti atostogauti).
  - 2.2. Rengėjo padalinys nurodykite visą padalinio pavadinimą
  - 2.3. Atostogų rūšis iš sąrašo parinkite atostogų rūšį.
  - 2.4. *Nuo kada iki kada norite atostogauti* įrašykite atostogų laikotarpį / laikotarpius (jei nesiskiria atostogų rūšis) su "nuo" ir "iki" tokiu formatu, pvz., nuo 2015-12-11 iki 2015-12-14.
  - 2.5. Jei norite atostogauti iš visų ne projekto pareigų viename kamieniniame padalinyje, pažymėkite – pažymėjus lauką varnele visoms <u>vieno kamieninio padalinio</u> pareigoms galios vienas prašymas. Jungtis prie kitų pareigų tame padalinyje ir rengti daugiau prašymų nereikia (negalioja, kai pareigos projekte, rezidentų vadovams ir programų koordinatoriams).

Nepažymėjus lauko prašymas galioja pareigoms, prie kurių prisijungus buvo parengtas.

3. Viską užpildę spauskite *Išsaugoti*.

| <b>♥</b> Vidaus dokumentas (p                                                                                                    | rojektas)                                                                                                    |
|----------------------------------------------------------------------------------------------------|----------------------------------------------------------------------------------------------------|
|                                                                                                    | 0                                                                                                    |
| Démesio!                                                                                                    | Kaip parengti prašymo dėl atostogų projektą, aprašyta prisegtame dokumente. Daugiau informacijos VU DVS "Avilys"<br>naudojimo taisyklėse. |
| Registracijos duomenys                                                                                                    | 0                                                                                                    |
| Antraštė *                                                                                                    | PRAŠYMAS DĖL ATOSTOGŲ                                                                                                    |
| Numatomas registras                                                                                                    | 12800-A: Prašymų dėl atostogų registras                                                                                                   |
| Numatoma byla                                                                                                    | 0128.10.22: Prašymai dėl atostogų Personalo direkcijai                                                                                    |
| Dokumento informacija                                                                                                    | 0                                                                                                    |
| Dokumentą parengė *                                                                                                    | 1.                                                                                                    |
| Rengėjo padalinys *                                                                                                    | 2.                                                                                                    |
| Gavėjo padalinys *                                                                                                    | Personalo apskaitos skyrius ×                                                                                                    |
|                                                                                                    | 0                                                                                                    |
| Atostogų rūšis *                                                                                                    | 3.                                                                                                    |
| Nuo kada iki kada<br>atostogausite *                                                                                                    | 4.                                                                                                    |
|                                                                                                    | 0                                                                                                    |
| Pareigos, kurių nėra,<br>paspaudus mygtuką [keisti]                                                                                                    | ?                                                                                                    |
| Jei norite atostogauti iš visų<br>ne projekto pareigų viename<br>kamieniniame padalinyje,<br>pažymėkite (jei pareigos<br>skirtinguose šakiniuose<br>padaliniuose, vizuoti turi visų<br>vadovai) | □ ← 5.                                                                                                    |
| Priskirti derinimo procesai                                                                                                    | 0                                                                                                    |
| Projekto eigos procesas                                                                                                    | Prašymas dėl atostogų (MII)                                                                                                    |
| Dokumento turinys                                                                                                    | 0                                                                                                    |
|                                                                                                    |                                                                                                    |
|                                                                                                    | Kaip parengti prašymą dėl atostogų (visiems, išskyrus pareigas projekte ir rezidentų vadovus, programų koordinatorius).pdf                |
| Išsaugoti Atšaukti                                                                                                    |                                                                                                    |

6. Spaudžiamas mygtukas IŠSAUGOTI

## Perdavimas vizuoti, pasirašyti

1. Išsaugotą projekto kortelę siųskite vizuoti ir pasirašyti.

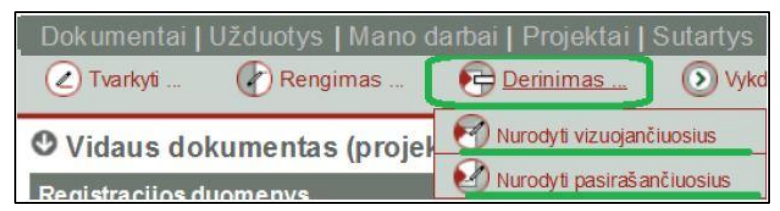

- Pasirinkite *Derinimas -> Nurodyti vizuojančiuosius*. Pirmieji jau įvesti jūsų padalinio atsakingas darbuotojas ir kuruojantis PD specialistas. Trečiu vizuojančiuoju nurodykite <u>šakinio padalinio</u> <u>vadovą</u> (jeigu priklausote šakiniam padaliniui). Pasirašantysis (kamieninio padalinio vadovas) jau įvestas sistemoje, nurodyti nereikia.
  - 2.1. Jeigu pažymėjote, kad norite atostogauti iš visų ne projekto pareigų viename kamieniniame padalinyje, vizuoti siųskite <u>visiems šakinių padalinių vadovams</u>!
  - 2.2. Jeigu papildyti vizuojančių asmenų sąrašo nereikia (pvz., esate šakinio padalinio vadovas), būtina paspausti *Pažymėti parengtu*, kad prasidėtų vizavimo ir pasirašymo procesas!

| Dokumentai   Užduotys   Mano darbai   Projektai   Sutartys   Ataskaitos   Pagalba   Pavadav |          |                   |           |  |
|---------------------------------------------------------------------------------------------|----------|-------------------|-----------|--|
| 🖉 Tvarkyti                                                                                  | Rengimas | Pažymėti parengtu | Derinimas |  |

 Jeigu esate kamieninio padalinio vadovas, prašymą nusiųskite vizuoti kuruojančiam prorektoriui (jeigu paskirtas). Pasirašančiuoju nurodykite VU kanclerį (*Derinimas -> Nurodyti pasirašančiuosius*, ištrinkite savo pavardę ir įrašykite kanclerio).

Pastaba. Jeigu paredaguojate dokumento kortelę, kai jau prasidėjo vizavimas, nepamirškite iš naujo patvirtinti įvestų vizuojančiųjų asmenų, paspausdami *Pažymėti parengtu*.

| Dokumentai   Uždu | otys   Mano darbai   Pro | ojektai   Sutartys   Ataskaito | s   Pagalba   Pavadav |
|-------------------|--------------------------|--------------------------------|-----------------------|
| 🖉 Tvarkyti        | Rengimas                 | Pažymėti parengtu              | Derinimas             |

#### Prašymo projekto redagavimas, naikinimas

1. Norėdami paredaguoti išsaugotos dokumento kortelės duomenis, rinkitės *Tvarkyti -> Redaguoti*.

| Tvarkyti  | Rengimas |
|-----------|----------|
| Redaguoti |          |

- 1.1. Jeigu redaguojate prieš nurodydami vizuojančiuosius ir pasirašančiuosius, paredagavę išsaugokite kortelę ir tada įprastu būdu nurodykite reikalingus asmenis.
- 1.2. Jeigu redaguojate, kai derinimo procesas prasidėjęs, jis bus nutrauktas (apie tai informuojama pranešimu). T. y. paredagavę ir išsaugoję kortelę turėsite aktyvuoti derinimo procesą paspausdami *Pažymėti parengtu*.

| Dokumentai   Uždu | otys   Mano darbai   Pro | ojektai   Sutartys   Ataskaito | s   Pagalba   Pavadav |
|-------------------|--------------------------|--------------------------------|-----------------------|
| 🖉 Tvarkyti        | Rengimas                 | Pažymėti parengtu              | Derinimas             |

- 1.3. Jeigu prašymo projektas dėl konkrečių priežasčių buvo neigiamai vizuotas ar nepasirašytas, naujo prašymo nekurkite, o redaguokite esamą. Paredagavę ir išsaugoję kortelę taip pat turėsite aktyvuoti derinimo procesą paspausdami *Pažymėti parengtu*.
- 2. Jeigu prašymo projektas nebeaktualus (vizuota neigiamai, nebus redaguojamas ar pan.), panaikinkite jį, kad neliktų sistemoje, rinkitės *Tvarkyti -> Naikinti*.

| Tvarkyti Rengimas               |  |
|---------------------------------|--|
| Redaguoti                       |  |
| 🖉 Įtraukti dok. turinio kopijas |  |
| Susieti dokumentus              |  |
| Naikinti                        |  |